Программный комплекс «Квазар»

# Модуль «Шаблоны расписания»

Руководство пользователя

Липецк - 2021

## Оглавление

| Описание модуля                 | 3  |
|---------------------------------|----|
| Начало работы с модулем         | 4  |
| Работа с шаблонами              | 5  |
| Создание шаблона                | 5  |
| Вид шаблона                     | 5  |
| Основная информация о шаблоне   | 7  |
| Добавление интервала            | 8  |
| Тип приёма                      | 9  |
| Начало и окончание приёма       | 9  |
| Интервал                        | 10 |
| Кабинет и комментарий           | 10 |
| Источник записи                 | 11 |
| Завершение добавления интервала | 11 |
| Редактирование интервалов       | 12 |
| Удаление интервалов             |    |
| Сохранение шаблона              |    |
| Редактирование шаблонов         | 13 |
| Удаление шаблонов               | 14 |
| Поиск шаблонов                  | 14 |

### Описание модуля

Модуль «Шаблоны расписания» предназначен для упрощения и автоматизации работы с модулем «Расписание» посредством создания шаблонов структуры временных интервалов приёма врачей и проведения процедур и последующим их использованием при создании расписания.

## Начало работы с модулем

Зайдите в модуль "Шаблоны расписания"

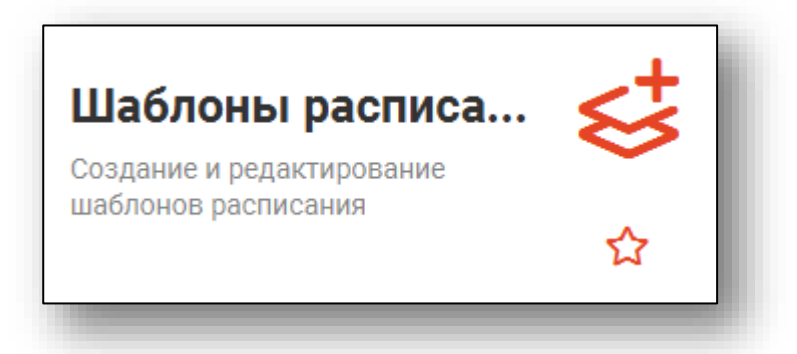

#### Откроется окно модуля.

| \Xi 🛛 Шаблоны распис | ания  |
|----------------------|-------|
| Вид шаблона<br>Общие | •     |
|                      |       |
| + 🖉 🛅 🍸              | •     |
| Шаблон               | Общий |
| Терапевт             | Общий |
|                      |       |
|                      |       |
|                      |       |
|                      |       |

## Работа с шаблонами

#### Создание шаблона

Для создания нового шаблона расписания сперва необходимо выбрать нужный вид шаблона, после чего нажать кнопку «Создать шаблон».

| ия       |
|----------|
| <b>~</b> |
|          |
| Общий    |
| Общий    |
|          |

В правой части окна появится форма создания и редактирования шаблона.

| Шаблон<br>Поле обязательно для заполнения<br>+ 🖉 🛅 | -            |          |                 |             |  |
|----------------------------------------------------|--------------|----------|-----------------|-------------|--|
| Тип приема                                         | Время приема | Интервал | Источник записи | Комментарий |  |
|                                                    |              |          |                 |             |  |

#### Вид шаблона

От вида шаблона зависит, в создании какого расписания он будет использован:

«Общий» – шаблон можно использовать при создании любого расписания;

| Вид шаблона<br>Общие<br>+ // 面 Т | <b>*</b>       |                                                    |              |
|----------------------------------|----------------|----------------------------------------------------|--------------|
| Шаблон<br>Терапевт               | Общий<br>Общий | Шаблон<br>Поле обязательно для заполнения<br>+ / Т |              |
|                                  |                | Тип приема                                         | Время приема |

«Запись на приём к врачу» – данный шаблон потребует выбора врача, и может быть использован только при создании расписания на этого врача;

| Вид шаблона<br>Запись на прием к врачу<br>+ 🖋 🛅 🍸 | ·                                                                    |                                                    |                                         |          |
|---------------------------------------------------|----------------------------------------------------------------------|----------------------------------------------------|-----------------------------------------|----------|
| Шаблон<br>Приём 5-2                               | Врач<br>48007313 - Мышкин В. А.<br>(врач-терапевт,<br>Петровская РБ) | Шаблон<br>Поле обязатально для заполнения<br>+ 🖋 🛅 | Врач<br>Поле обязательно для заполнения | •        |
|                                                   |                                                                      | Тип приема                                         | Время приема                            | Интервал |

«Запись на процедуры» - этот шаблон потребует выбора процедуры, и может быть использован только при создании расписания на эту процедуру.

| шаолон процедура                                                                                                    |  |
|----------------------------------------------------------------------------------------------------|--|
| инологи процедура Портельска Портельска |  |

#### Основная информация о шаблоне

Наименование шаблона выбирается пользователем произвольно.

| Поле обязател |                    |  |  |
|---------------|--------------------|--|--|
|               | вно для заполнения |  |  |
| + 🥖           |                    |  |  |

Также, в зависимости от вида шаблона, могут присутствовать дополнительные поля, например, при виде шаблона «Запись на процедуры» необходимо будет указать процедуру, для которой будет создаваться расписание с использованием этого шаблона.

| Шаблон                          | Процедуры 🔻                     |
|---------------------------------|---------------------------------|
| Поле обязательно для заполнения | Поле обязательно для заполнения |
| + / 🖻                           |                                 |
|                                 |                                 |

#### Добавление интервала

Шаблоны расписания состоят из интервалов расписания, которые в свою очередь состоят из слотов. Для добавления интервала нажмите кнопку «Добавить интервал» в форме создания и редактирования шаблона.

| Шаблон<br>Наиме | новани   | е шаблона |  |
|-----------------|----------|-----------|--|
| ÷               | <b>A</b> | Ō         |  |

Будет открыто окно создания интервала.

| Созда                             | ть интер                                                                | вал    |                      |   | ×            |
|-----------------------------------|-------------------------------------------------------------------------|--------|----------------------|---|--------------|
| Тип при                           | ема                                                                     |        |                      |   | •            |
| Поле обяза                        | ательно для запо                                                        | лнения |                      |   |              |
| Начало                            | приема                                                                  | 0      | Окончание приема     | 0 | Интервал     |
| Поле обяза                        | ательно для                                                             |        | Поле обязательно для | _ | Поле обязате |
| Кабинет                           |                                                                         |        | Комментарий          |   |              |
| С Ки<br>С Ре<br>Л Л<br>С Те<br>Вр | Источни<br>олл-центр<br>егистратура<br>К<br>ерминал<br>оач<br>ежклиника | кзаг   | иси                  |   |              |
|                                   | ТУ                                                                      |        |                      |   |              |
|                                   | егиональны                                                              | и колл | 1-центр              |   | *            |

#### Тип приёма

От типа приёма зависит функция интервала, а также алгоритм формирования слотов записи. К примеру, при типе приёма «Запись на дом» слоты формироваться не будут и интервал будет представлен одним большим слотом записи.

| оздать интер  | вал |                                          |   | ×        |
|---------------|-----|------------------------------------------|---|----------|
| Тип приема    |     |                                          |   | •        |
| Начало приема | 0   | Окончание приема<br>Поле обязательно для | 0 | Интервал |
| Кабинет       |     | Комментарий                              |   |          |

#### Начало и окончание приёма

Время начала и окончания создаваемого интервала указывается в соответствующих полях и будет использовано при расчёте количества слотов.

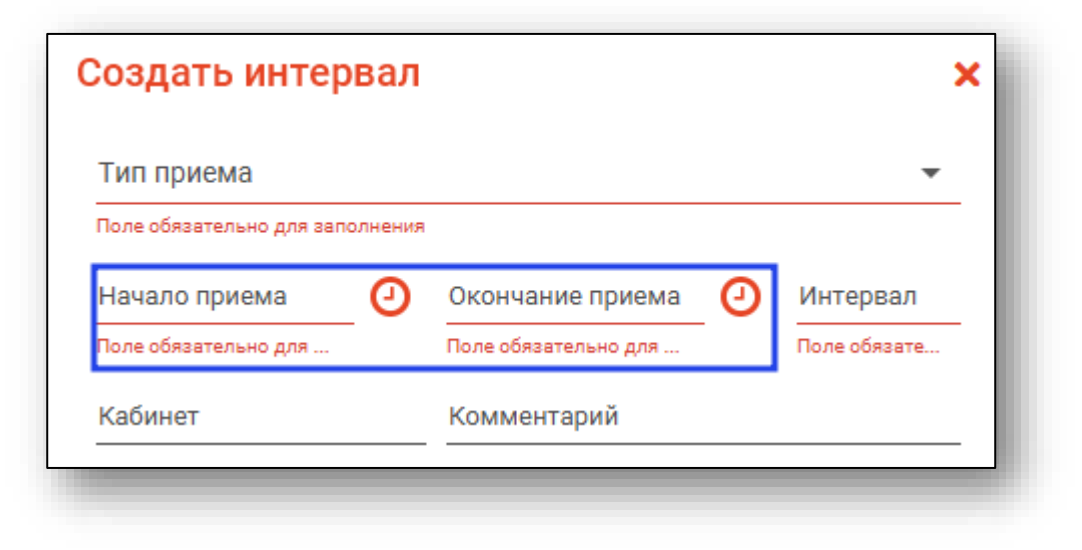

#### Интервал

Временная протяжённость одного слота задаётся в поле «Интервал» и исчисляется в минутах. Она будет использована при расчёте количества слотов.

| Создать интер             | вал     |                      |   | ×            |
|---------------------------|---------|----------------------|---|--------------|
| Тип приема                |         |                      |   | -            |
| Поле обязательно для запо | олнения |                      |   |              |
| Начало приема             | 0       | Окончание приема     | 0 | Интервал     |
| Поле обязательно для      | -       | Поле обязательно для | - | Поле обязате |
| Кабинет                   |         | Комментарий          |   |              |

#### Кабинет и комментарий

Поля «Кабинет» и «Комментарий» служат для добавления сопутствующей информации и будут использованы только для предоставления информации о создаваемом интервале.

| оздать интер              | вал     |                      |   |              |
|---------------------------|---------|----------------------|---|--------------|
| Тип приема                |         |                      |   | •            |
| Поле обязательно для запо | олнения |                      |   |              |
| Начало приема             | 0       | Окончание приема     | 0 | Интервал     |
| Поле обязательно для      |         | Поле обязательно для | - | Поле обязате |
| Кабинет                   |         | Комментарий          |   |              |

#### Источник записи

В списке источник записи требуется указать, откуда может быть произведена запись на создаваемый интервал.

| Источник записи         |   |
|-------------------------|---|
| Колл-центр              | • |
| Регистратура            |   |
| ЛК                      |   |
| Терминал                |   |
| Врач                    |   |
| Межклиника              |   |
| ЕПГУ                    |   |
| Региональный колл-центр | - |
|                         |   |

#### Завершение добавления интервала

Для завершения добавления интервала нажмите «ОК»,

| _            | Источник записи         |          |
|--------------|-------------------------|----------|
|              | Колл-центр              | <b>^</b> |
| $\checkmark$ | Регистратура            |          |
|              | ЛК                      |          |
|              | Терминал                |          |
| $\checkmark$ | Врач                    |          |
|              | Межклиника              |          |
|              | ЕПГУ                    |          |
| $\checkmark$ | Региональный колл-центр | -        |

#### Редактирование интервалов.

Для редактирования интервалов выберите нужный интервал и нажмите кнопку «Редактировать»

| Шаблон<br>Терапевт | _                |
|--------------------|------------------|
| + 💉 💼              |                  |
| Тип приема         | Время приема     |
| Первичный прием    | с 08:00 по 10:00 |
|                    |                  |

Откроется форма редактирования шаблона. Работа с ней аналогична работе, осуществляемой при создании шаблона.

#### Удаление интервалов.

Для удаления интервалов выберите нужный интервал и нажмите кнопку «Удалить»

| Время приема |
|--------------|
| 00           |
| :0           |

#### Сохранение шаблона

После завершения создания шаблона нажмите кнопку «Сохранить» для его сохранения.

| зщие<br>+ 🥓 🛅 🝸    | · ·            |                    |                  |          |                                          |             |
|--------------------|----------------|--------------------|------------------|----------|------------------------------------------|-------------|
| Шаблон<br>Герапевт | Общий<br>Общий | Шеблон<br>Терапевт |                  |          |                                          |             |
|                    |                | + / =              |                  |          |                                          |             |
|                    |                | Тип приема         | Время приема     | Интервал | Источник записи                          | Комментарий |
|                    |                | Повторный прием    | c 12:00 no 15:00 | 10       | Регистратура, Межклиника, Колл-центр,    |             |
|                    |                | Первичный прием    | c 15:00 no 18:00 | 13       | Регистратура, ЛК, Межклиника, Колл-центр |             |
|                    |                |                    |                  |          |                                          |             |
|                    |                |                    |                  |          |                                          |             |
|                    |                |                    |                  |          |                                          |             |
|                    |                |                    |                  |          |                                          |             |
|                    |                |                    |                  |          |                                          |             |
|                    |                |                    |                  |          |                                          |             |
|                    |                |                    |                  |          |                                          |             |
|                    |                |                    |                  |          |                                          |             |
|                    |                |                    |                  |          |                                          |             |
|                    |                |                    |                  |          |                                          |             |
|                    |                |                    |                  |          |                                          |             |
|                    |                |                    |                  |          |                                          |             |
|                    |                |                    |                  |          |                                          |             |
|                    |                |                    |                  |          |                                          |             |
|                    |                |                    |                  |          |                                          |             |
|                    |                |                    |                  |          |                                          |             |
|                    |                |                    |                  |          |                                          |             |
|                    |                |                    |                  |          |                                          |             |
|                    |                |                    |                  |          |                                          |             |
|                    |                | СОХРАНИТЬ          |                  |          |                                          |             |

#### Редактирование шаблонов

Для редактирования шаблонов выберите нужный шаблон и нажмите кнопку «Редактировать»

| 🗏 Шаблоны расписани | 19    |
|---------------------|-------|
| Вид шаблона         |       |
| Оощие               |       |
| + 📝 🟛 🔻             |       |
| Шаблон              | Общий |
| Терапевт            | Общий |
|                     |       |

#### Удаление шаблонов

Для удаления шаблонов выберите нужный шаблон и нажмите кнопку «Удалить»

| \Xi 🛛 Шаблоны расписани | IR    |
|-------------------------|-------|
| Вид шаблона<br>Общие    | •     |
| + 🧪 🛅 🔻                 |       |
| Шаблон                  | Общий |
| Терапевт                | Общий |
| -                       |       |

#### Поиск шаблонов

Для поиска шаблонов можно использовать поле фильтрации, которое открывается по нажатию соответствующей кнопки.

| 📃 Шабл      | оны расписания |   |
|-------------|----------------|---|
| Вид шаблона |                |   |
| Общие       |                | • |
| <b>_</b>    | <b>m</b>       |   |
| <b>T</b>    | ш <u> </u>     |   |
|             |                |   |